## ((نحوه ورود به کلاسهای مجازی))

مرحله اول: وارد نمودن آدرس سایت دانشگاه به آدرس: http://khoramdareh.kar.ac.ir در مرورگر

| 🗙 شهرخير - تيئر جنينٽرين و آخرين اخ. 🏠 | 🕼 (admindata_7394 ندر workflow) 🗙 🌝 Google | × 🥠                              | 👬 🗙 کلاسهای روز پنجشنبه                                                                                                    | 👟 🗗 📼 🕂 🛨 🛶 المالة أمورش مجارى                   |
|----------------------------------------|--------------------------------------------|----------------------------------|----------------------------------------------------------------------------------------------------|--------------------------------------------------|
| ← → ♂ ŵ                                | khoramdareh.kar.ac.ir/                     |                                  |                                                                                                    | → ± II\ © ⊛ ≡                                    |
| 1841                                   | http://khoramdareh.kar.ac.ir/ — Visit      |                                  |                                                                                                    | 🔺 منازمان مرکزی / واحد قزوین / واحد رفسنجان      |
| ٩                                      |                                            |                                  |                                                                                                    | وسه توزژ                                         |
|                                        |                                            |                                  |                                                                                                    |                                                  |
|                                        | This time, search with: 😋 💄 🚺 🤇            | 0 w                              |                                                                                                    |                                                  |
|                                        |                                            |                                  |                                                                                                    |                                                  |
|                                        |                                            | ه های اساتید     سامانه گلستان . | عیه های اطلاعیه های پژوهش اطلاعی<br>ویی فرهنگی                                                                                                    | اطلاعیه های آموزش اطلاعیه های مالی اطلا<br>دانشج |
|                                        |                                            |                                  | ی 🕨 کلاسهای روز پنجشنبه                                                                                                    | شما اینجا هستید: شروع + ورود به کلاسهای مجاز     |
|                                        |                                            | 0                                |                                                                                                    | کلاسهای روز پنجشنبه                              |
| 🚳 📋 🖸 🖂                                | 🧭 🙂 💿 🧿 🔇                                  |                                  | Contraction of the local division of the local division of the loc | FA - 📷 4) 12:22 May<br>Y-Y-/1-                   |

مرحله دوم: دانلود و نصب نرم افزار "ادوبی کانکت" که لینک دانلود در قسمت منوی ورودبه کلاسهای مجازی قابل دسترس می باشد

| 🗙 شهرخبر - تيتر جنينترين و آخرين ا– 🗱 | فر workflow) 🗙               | Google                                                                                                    | 🗙 🍖 🕬 J          | 🗙 ورود به کلاسهای نیمسال او | ى 📑   | 🗙 ساهانه آهوزش هجاز | +                 | le       | -0-         | * |
|---------------------------------------|------------------------------|----------------------------------------------------------------------------------------------------|------------------|-----------------------------|-------|---------------------|-------------------|----------|-------------|---|
| < → ♂ ŵ                               | 😨 🔏 khoramdareh.kar.ac.ir/ir | ndex.php/fa/                                                                                                    |                  |                             |       | ·· 🖂 🕁              | *                 | IIIN I   | ® 11        | = |
| 1P.0mp                                | ۲۹ مهر ۱۳۹۹ ساعت "           |                                                                                                    |                  |                             |       | جان /               | زوین / واحد رفسنہ | / واحد ق | ازمان مرکزی | w |
| ٩                                     | er gilliontif                |                                                                                                    |                  |                             |       | .ش عالی کار         |                   | 1        | ))          |   |
|                                       | تماس با ما ا تصاویر          | ورود به کلاسهای مجازی                                                                                                    | مالی و اداری     | دانشجویی و فرهنگی           | پژوهش | ۰ آموزش             | درباره موسسا      | خست      | مشجه د      |   |
|                                       |                              | دریافت فایل adobe connect ریافت فایل<br>دانلود فیلمپی آموزشی تلاسینی<br>مجابی وراه دانشجویان و اسالاید<br>ورود به گلاس مجاری اسالاید<br>کلاسهای روز ریکشنیه<br>کلاسهای روز دیکشنیه | سهای نیمسال<br>۶ | ورود به کلاه                | 2     |                     |                   |          |             | * |

مرحله سوم:

لینک روزهای برگزاری کلاسها قابل مشاهده می باشد:

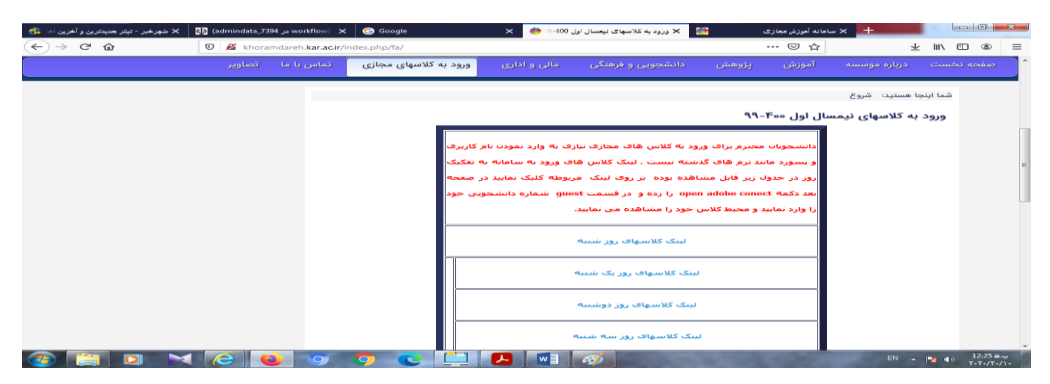

با توجه به روزکلاس خود که در برگه پرینت انتخاب واحد خود مشاهده می کنید برروی روز تشکیل کلاس کلیک می کنید

مرحله چهارم: وارد صفحه ایی که نام کلاسها و استاد می باشد می شوید وبرروی لینک کلاس خود کلیک می کنید(طبق شکل)

| ن با ما ا تصاویر | سهای مجازی 🚽 تمانیز | ، و اداری 🦷 ورود به کلاه  | ن و فرهنگی ا مال               | پژوهش دانشجویی             | آموزش                                  | ت درباره موسسه    |     |  |
|------------------|---------------------|---------------------------|--------------------------------|----------------------------|----------------------------------------|-------------------|-----|--|
|                  |                     |                           |                                |                            |                                        |                   | _   |  |
|                  |                     |                           |                                | نازی + کلاسهای روز سه شنیه | <ul> <li>ورود به کلاسهای مج</li> </ul> | اینجا هستید: شروع | شما |  |
|                  | کلاسهای روز سه شنبه |                           |                                |                            |                                        |                   |     |  |
|                  |                     | 1                         |                                |                            | 1                                      |                   |     |  |
|                  |                     |                           | شنبه))                         | ((سه                       |                                        |                   |     |  |
|                  |                     |                           |                                |                            |                                        |                   |     |  |
|                  |                     | 11-14 ca                  | <b>س</b> ا                     | ساهت ۸۰۱۱                  |                                        |                   |     |  |
|                  |                     | (.                        | مديريت مالي 1(فاطمه مافر       | ۲(جمشید معمومی)            | برنامه سازف بيشرفته                    |                   |     |  |
|                  |                     | ()17-10-2                 | ریات فنی (جواد سلیمانی ا       | ماطیس(دکتر مرتضی گنجی-۸۰۱) | فیریک الکتریسینه و من                  |                   |     |  |
|                  |                     | اهساری (فاطمه مفاری۵۱-۱۲) | ماشین آلات ساخیمانی در ر       | (3                         | راهسازی (فاطمه غفار                    |                   |     |  |
|                  |                     | الله ناروردی فیشانی)      | حسایداری شرکنهای ۱(فنج         | ی (نامبر بابایی)           | فیزیک پیش دانشگاها                     |                   |     |  |
|                  |                     |                           |                                | دمد همناي فر)              | آمار مهندسای (دکتر مە                  |                   |     |  |
|                  |                     |                           |                                |                            | الکنرونیک منعدی(دکم                    |                   |     |  |
|                  |                     | 19-19-04                  |                                | ساعت١٢-١٢                  |                                        |                   |     |  |
|                  |                     | (1V-T-3)8                 | يوند و ارزو بانكدارات(ايمات آن | نزار(جمشید معمومی)         | میادی مهندستی نرم ا                    |                   |     |  |
|                  |                     | صادقتی (۱۷-۲۱)            | حسابداری میانه ۱ (فلامرضا      |                            | میانی الکترونیک (دکتر                  |                   |     |  |
|                  |                     | (7-61)                    | حسایدارف منعنی ۲(مافی          | ت قهرمانكادي)              | اصول حسابدارف ۲ (بابک                  |                   |     |  |
|                  |                     |                           |                                |                            | اصول شبیه سازگ (یژه                    |                   |     |  |
|                  |                     |                           |                                |                            | حسابدارف منتعدی ۱(ا                    |                   |     |  |
|                  |                     |                           |                                |                            | and the second state                   |                   |     |  |

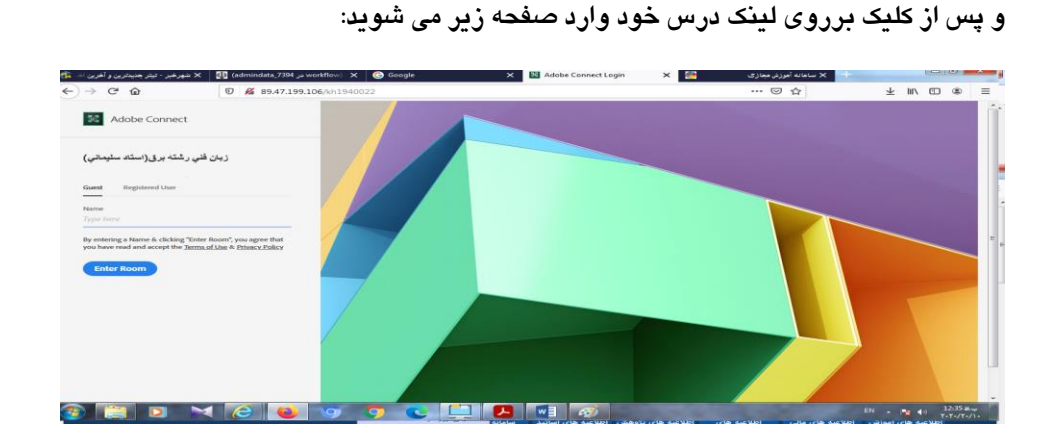

در این صفحه بصورت Guest و در قسمت Name شماره دانشجویی و یا نام خود را وارد نمایید.

پس از آن در صفحه جدید که باز شده Open Adobe Connect کلیک نمایید و وارد کلاس مجازی شوید .

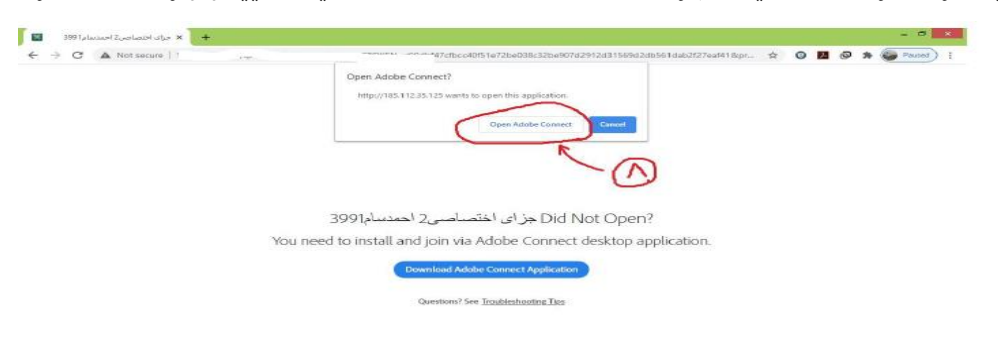

در این مرحله در حال ورود به صفحه برنامه ادوبی کانکت می باشد.

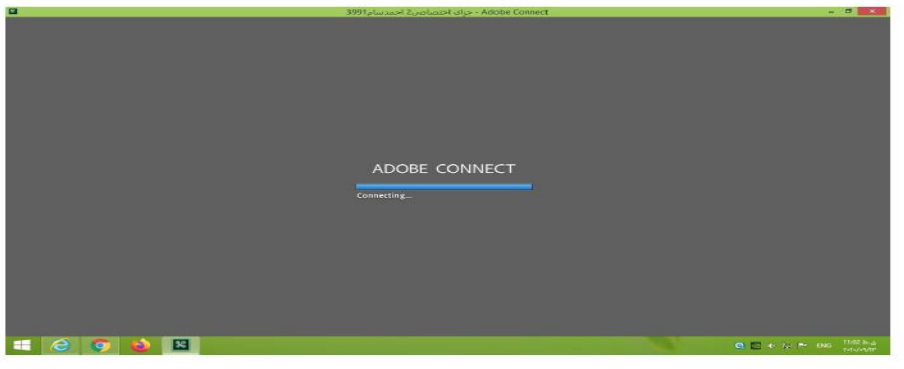

مرحله آخر محيط كلاس آموزش مجازى طبق شكل زير

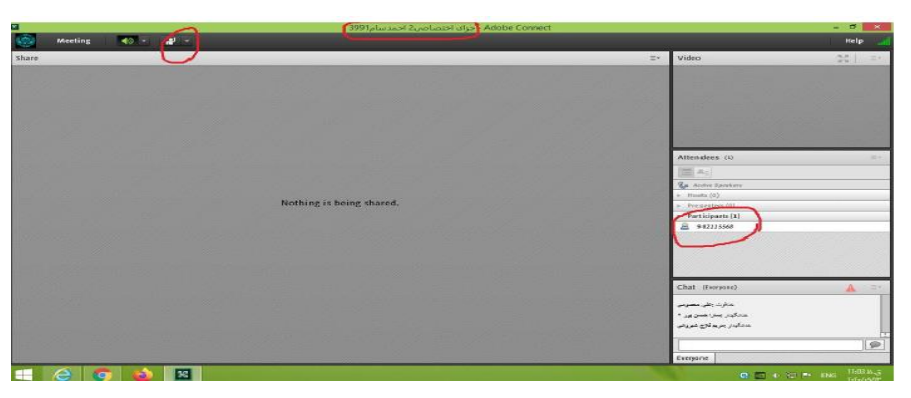

((دانشجویان عزیز و گرامی موفقیت شما آرزوی ماست))

(( موسسه آموزش عالی کار واحد خرمدره ))